## NICC抽選申込の流れ (ご利用者様向け)

■新規の申込者ステップ

- ①テニスグ!の新規登録・・・・p2
- ②NICC抽選申し込み・・・・・p3
- ③当選確認→予約確定・・・・・p4

抽選申込~当選確定までの流れ
 ①(毎月20日~月末)抽選お申し込み期間:2カ月後のコートが対象
 ②(翌月5日)当選メールが届く。当選内容の確認・確定
 ③(翌月9日23:59まで)当選内容確定締め切り
 例)5月抽選申込の場合
 ①申込受付期間3/20~3/31
 ②4/5に当選の可否が確定。テニスグ!登録アドレスへメールが届く
 ③4/5(0:00)~4/9(23:59)の期間内に当選内容の確定処理を実施

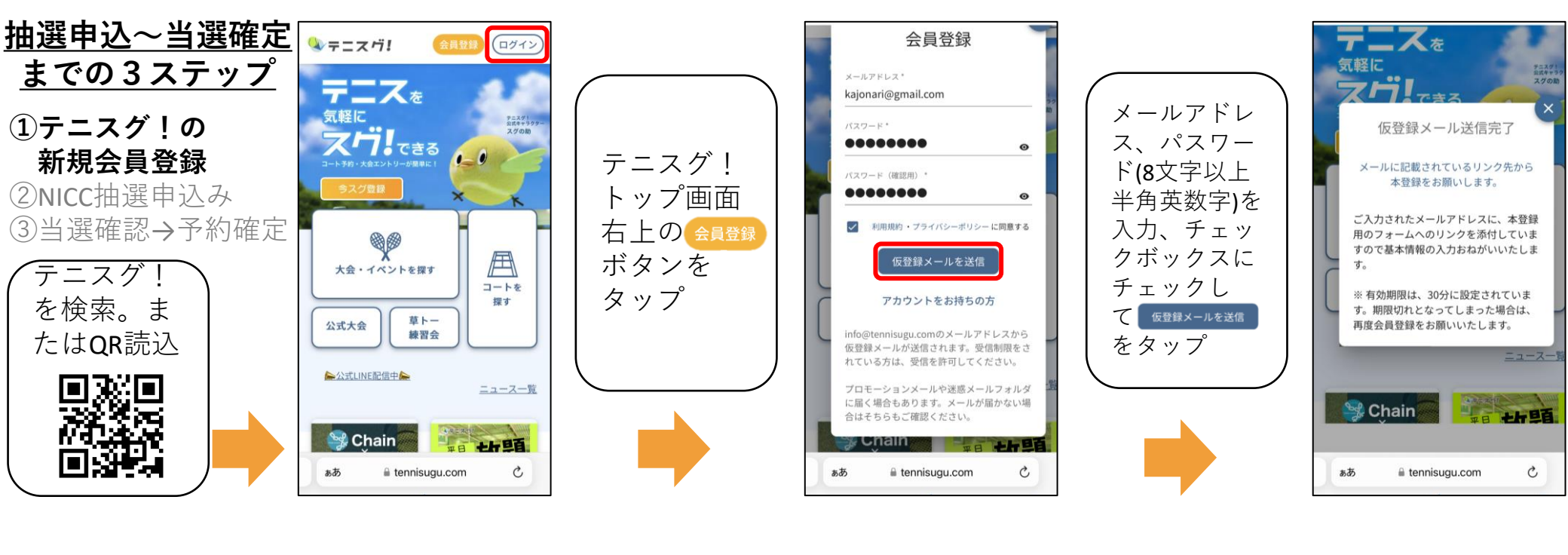

|                 | < 1 1 5                                                                                                    |         | 完了 🔒 tennisugu.com ぁあ Ċ                           |          | 完了 ê tennisugu.com ああ Ċ                    |
|-----------------|----------------------------------------------------------------------------------------------------|---------|---------------------------------------------------|----------|--------------------------------------------|
|                 | 【テニスグ!】新規会員登録                                                                                               |         | ◆テニスヴ! 会員登録 ログイン                                  |          | 🌭 テニス ヴ! 🔶 🏨 💷 🗇 イン                        |
| 確認メールが          | <b>7=27</b> 19:27                                                                                           |         | ユーザー情報登録                                          |          | TOP > 本会員完了                                |
| 届きます。           | ● To 自分 ~                                                                                                   |         | 姓・ 名・<br>テニスグ 太郎                                  | 入力項目に    | 会員登録完了<br>メールアドレスの認証が完了し、本会員登録が完了しま        |
| ※メールが届          | この度は「テニスグ!」の会員登録をしていただき<br>まして誠にありがとうございます。<br>仮登録中ですので、下記URLより本登録を完了して                                     | 本文内のURL | せい* めい*                                           | 沿って登録内   | te.                                        |
| がない場合は<br>米惑メール | ください。<br>https://tennisugu.com/user-regist?token=                                                           | をタップ    |                                                   | 4 ページ最下部 | <u>テニスグ!TOP</u>                            |
| フォルダ等を          | eyJhbGciOiJIUz11NilsInR5cCl6lkpXVCJ9.<br>eyJlbWFpbCl6lmtham9uYXJpQGdtYW<br>IsLmNvbSlsImlkljo4NTM3LCJpYXQi   |         | テニたろ                                              | の<br>送信  |                                            |
| ご確認くださ          | OjE3MDU3NDY0MzkslmV4cCl6MTcwNT<br>c0ODIzOX0.yOJkGUQAQTj1jkj2Be5dgNfAyCzF65<br>LkUulfHsomvU8                 |         | 電話番号・<br>090-0000-0000                            | をタップ     | 運営会社                                       |
|                 | 本メールは送信専用のため、ご返信いただきまして<br>も回答ができません。                                                                       |         |                                                   |          | 利用規約<br>プライバシーポリシー                         |
|                 | ++++++++++++++++++++++++++++++++++++                                                                        |         | 6620934<br><sup>単角数字・ハイフンなし</sup><br>郵便番号が分からない場合 |          | 問い合わせ                                      |
|                 | Email: <u>info@lawn.co.jp</u><br>ホームページ: <u>https://lawn.co.jp/</u><br>++++++++++++++++++++++++++++++++++++ |         | ◎道府県・ 兵庫県                                         |          | Copyright © LAWN INC. All Rights Reserved. |
|                 |                                                                                                    |         | 市区町村*                                             |          |                                            |
|                 |                                                                                                    |         |                                                   |          |                                            |

![](_page_2_Picture_0.jpeg)

![](_page_3_Picture_0.jpeg)

4